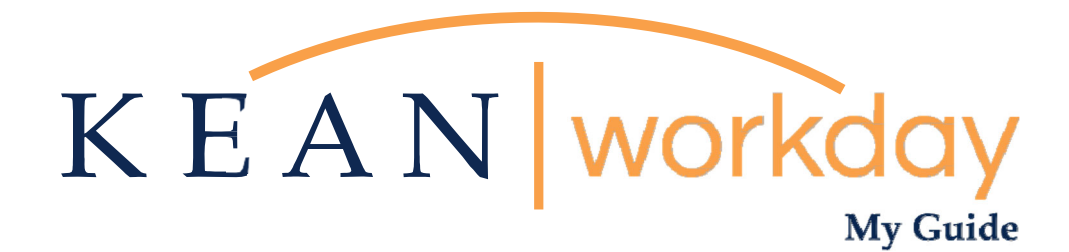

**Manager Offer Step** 

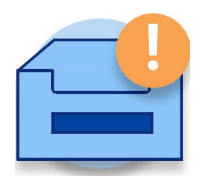

<u>This Kean Workday MyGuide is intended for the</u> <u>following users:</u>

Hiring Managers Approving Job Offers

# **Manager Offer Step**

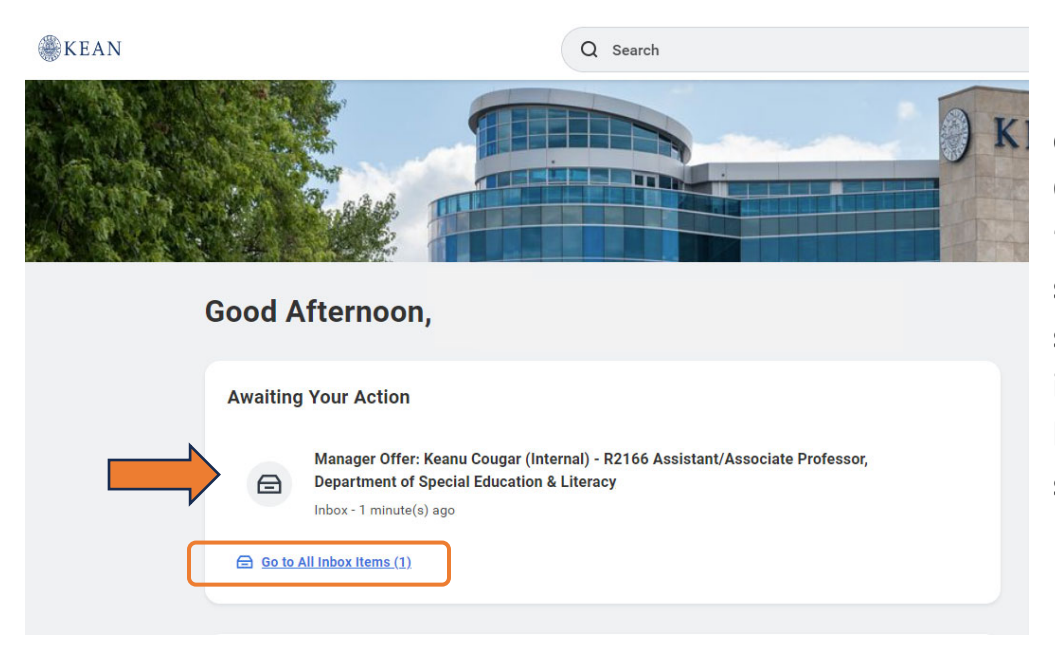

From your home page, click on the "Manager Offer" task from the "Awaiting Your Action" section. If you do not see it at the top of your inbox, you can click the link at the bottom that says "Go to All Inbox Items".

The Manager Offer screen allows you to enter the offer details for the recommended candidate. The actions that need to be performed will be detailed in the following steps.

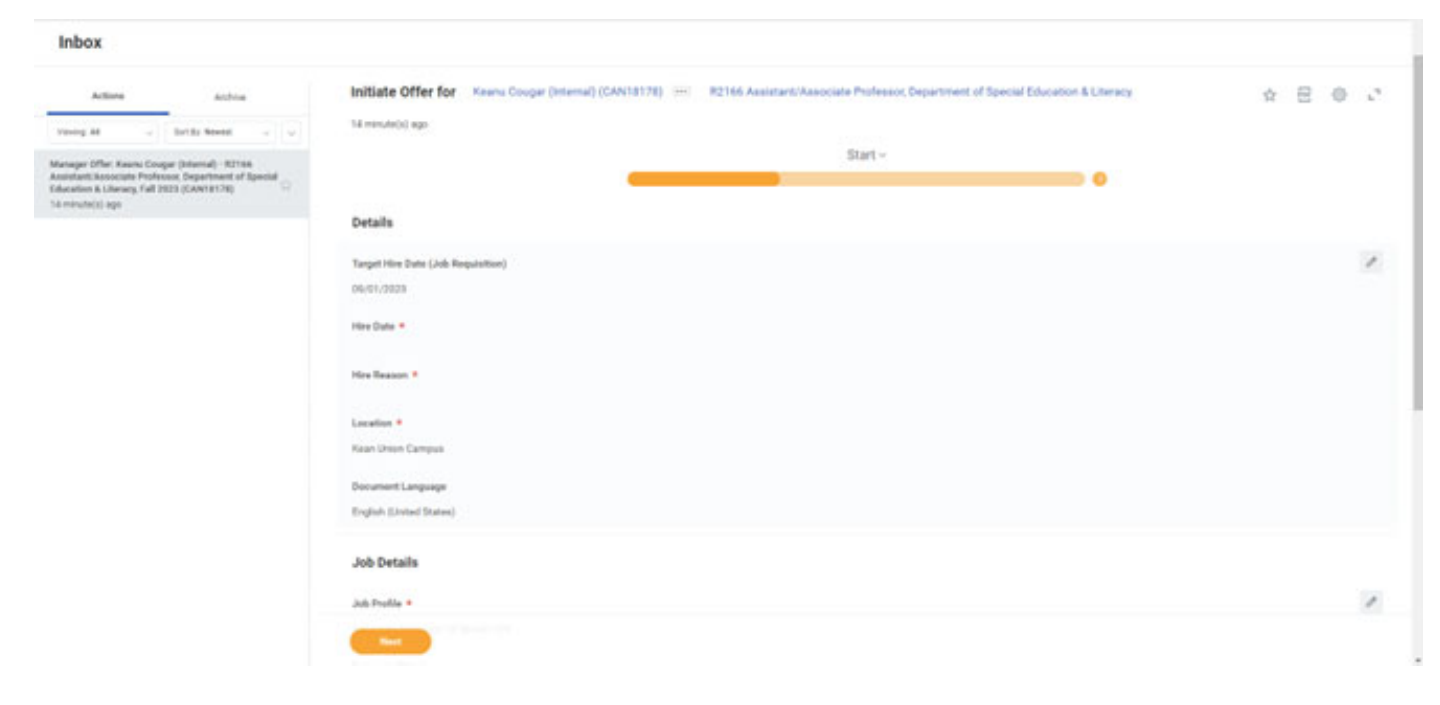

# Step 1

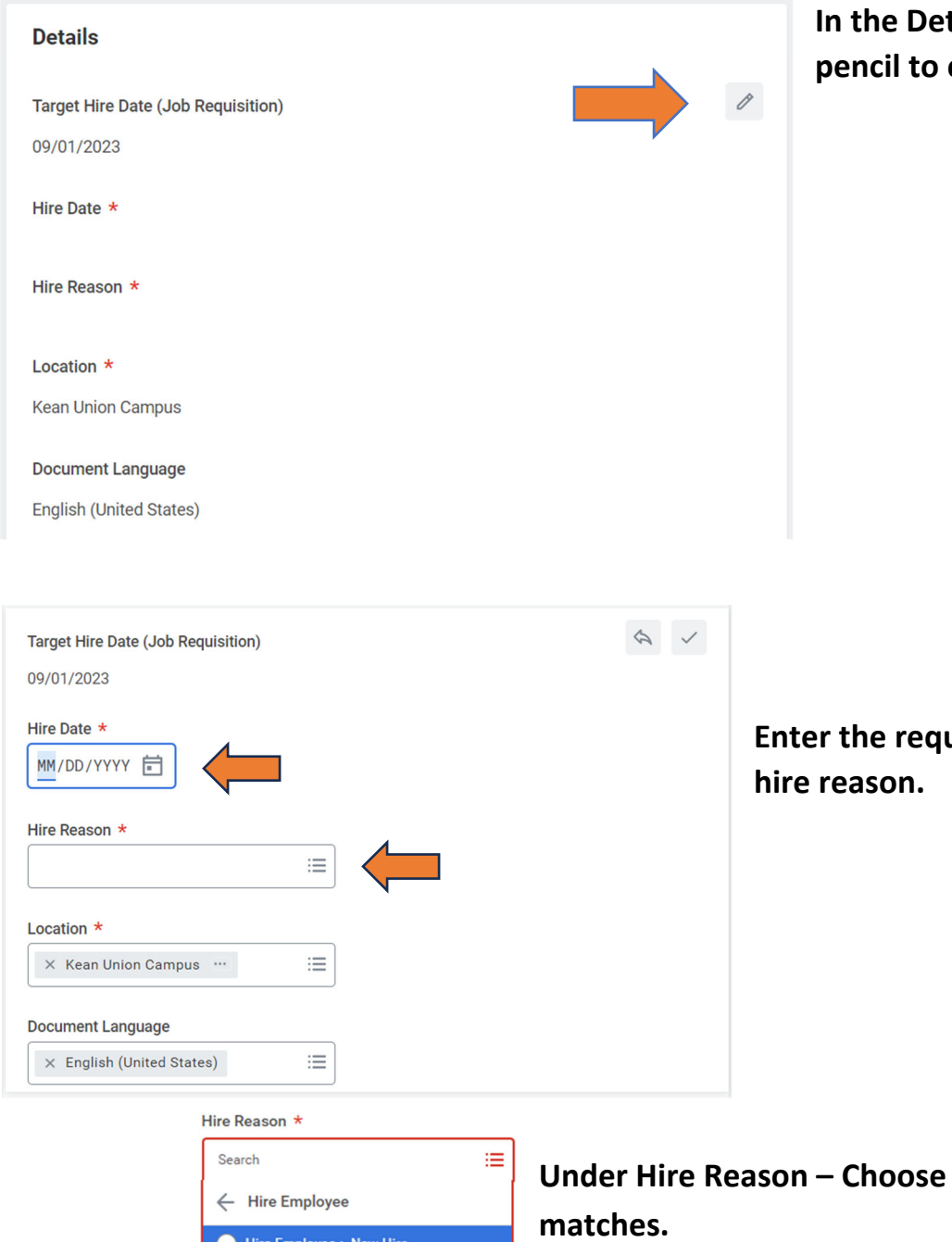

In the Details screen, click the pencil to edit.

Enter the requested hire date and

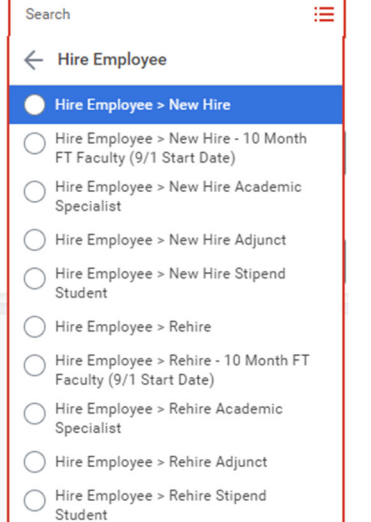

Under Hire Reason - Choose a category that

\*Please Consult with HR for assistance\*

Click on the Next button at the bottom of the page.

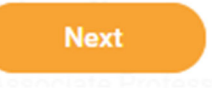

# Step 2.1 – For AFT and Civil Service (Classified) Positions

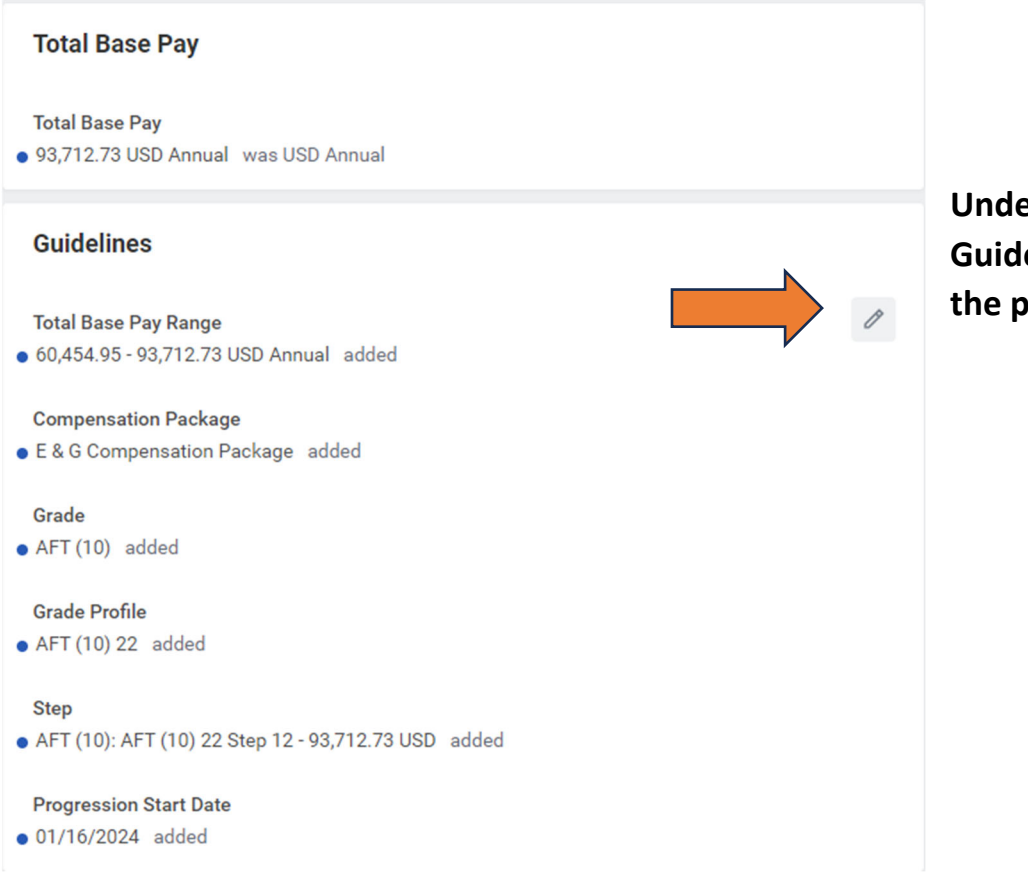

**Under the Compensation** Guidelines screen, click on the pencil to edit.

| Total Base Pay Range<br>60,454.95 - 93,712.73 USD Annual | Please note: Managerial hires will<br>not have a Step or Progression<br>Start Date, For Managerial Hires,      |
|----------------------------------------------------------|----------------------------------------------------------------------------------------------------|
| Compensation Package *                                   | see Step 2.2.                                                                                                  |
| Search :=<br>× E & G Compensation Package                | The Compensation Package,<br>Grade and Grade Profile will<br>automatically fill from the                       |
| Grade *                                                  | Requisition.                                                                                                   |
| Grade Profile                                            | Click on the X located in the<br>"Step" box, then select the step<br>that is recommended for the job<br>offer. |
| × AFT (10): AFT (10) 22 Step 12 -<br>93,712.73 USD :=    | The progression start date will<br>automatically populate. If not, fill<br>in the requested hire date.         |
| Progression Start Date                                   |                                                                                                    |
| 01/16/2024                                               | Click the Check at the Top of the                                                                              |
|                                                          | Box to save items. Click the Next                                                                              |
|                                                          | button at the bottom of the page.                                                                              |

### Step 2.2 – For Managerial Positions

#### Total Base Pay

Total Base Pay 100,000.00 USD Annual

#### Guidelines

Total Base Pay Range 83,486.03 - 139,582.75 USD Annual

Compensation Package E & G Compensation Package

Grade Managers

Grade Profile D28

Step (empty)

Progression Start Date (empty)

#### Salary

Assignment Details 100,000.00 USD Annual

Plan Name Salary Plan

Effective Date 07/31/2023

Add

Click on the pencil under the section labeled "Salary" in order to enter the recommended salary for the position.

Please note: Managerial hires will not have a Step or Progression Start Date. This can be left blank.

Under Salary, please enter the recommended salary offer for the position.

"Salary Plan" is for 12-month employees.

"Academic Salary Plan" is for 10month employees.

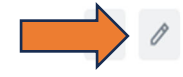

0

Click the Next button at the bottom of the page.

### Step 3

Total Base Pay

Total Base Pay

• 69,525.25 USD Annual was USD Annual

| Guidelines                             |                                      |
|----------------------------------------|--------------------------------------|
| Total Base Pay F<br>60,454.95 - 93,7   | Range<br>12.73 USD Annual added      |
| Compensation F<br>• E & G Compensation | Package<br>ation Package added       |
| Grade<br>AFT (10) addee                | 4                                    |
| Grade Profile<br>• AFT (10) 22 ad      | ded                                  |
| Step<br>• AFT (10): AFT (1             | 10) 22 Step 04 - 69,525.25 USD added |
| Progression Sta<br>• 01/16/2024 ad     | rt Date<br>Ided                      |
| Salary                                 |                                      |
| Assignment Det<br>• 69,525.25 USD /    | ails<br>Annual added                 |
| Plan Name<br>• Academic Salar          | y Plan added                         |
| Effective Date<br>• 01/16/2024 ad      | lded                                 |
| Add                                    | )                                    |
| Submit                                 | Save for Later                       |

Review the Offer on the next screen. Click "Submit" when done.

This action will send the offer for review to the next level of approval, depending on the chain of command.

After clicking "Submit" the following Alert may appear. You do not have to make any changes. Click "Submit" a second time and the Offer will proceed.

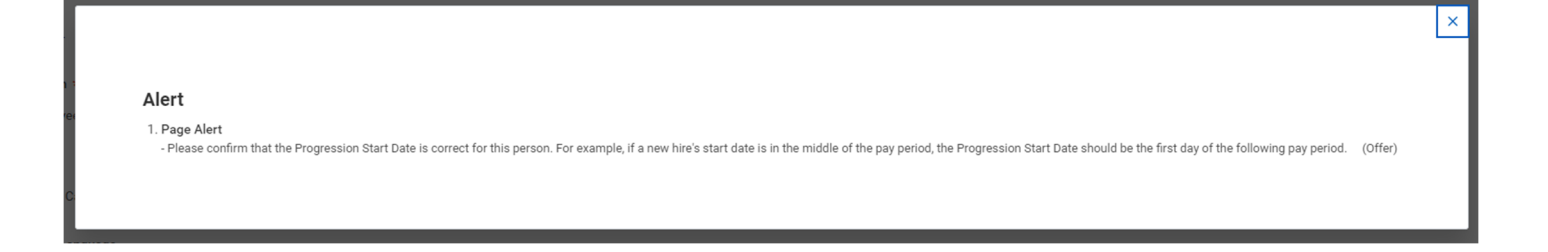

# **Managerial Chain Approvals**

| We | elcor          | ne<br>g Your Action                                                                                                    |
|----|----------------|----------------------------------------------------------------------------------------------------|
| -> |                | Offer for Job Application: Keanu Cougar (Prior Worker) - R2166 Assistant/Associate<br>Professor, Department of Special Education & Literacy<br>Inbox - 10 minute(s) ago<br>DUE 12/16/2023 |
|    |                | Absence Request<br>Inbox - 4 month(s) ago<br>DUE 08/06/2023                                                                                                    |
|    | 😑 <u>Go to</u> | All Inbox Items (95)                                                                                                    |

From your home page, click on the "Offer For Job Application" task from the "Awaiting Your Action" section.

If you do not see it at the top of your inbox, you can click the link at the bottom that says "Go to All Inbox Items".

# Step 1

# Review the salary offered in the box labeled "Total" as shown below.

Review Offer for Job Application: Keanu Cougar (Prior Worker) - R2166 Assistant/Associate Professor, Department of Special Education & Literacy

| 17 second(s) ago -    | Due 12/16/2023                                                                                                    |                                                                                                    |               |                |                        |  |  |  |
|-----------------------|----------------------------------------------------------------------------------------------------|----------------------------------------------------------------------------------------------------|---------------|----------------|------------------------|--|--|--|
| For                   | Job Application: Keanu Cougar (Prior Worker) - R2166 Ass                                                                                                    | Application: Keanu Cougar (Prior Worker) - R2166 Assistant/Associate Professor, Department of Special Education & Literacy            |               |                |                        |  |  |  |
| Overall Process       | Offer for Job Application: Keanu Cougar (Prior Worker) - R                                                                                                    | er for Job Application: Keanu Cougar (Prior Worker) - R2166 Assistant/Associate Professor, Department of Special Education & Literacy |               |                |                        |  |  |  |
| Overall Status        | Status In Progress                                                                                                    |                                                                                                    |               |                | If approved, click     |  |  |  |
| Details to Revi       | ew                                                                                                    |                                                                                                    |               |                | "Approve" at the       |  |  |  |
| Hire Date             | * 01/16/2024                                                                                                    |                                                                                                    |               |                |                        |  |  |  |
| Hire Reason           | * Hire Employee > New Hire                                                                                                    | bottom of the screen.                                                                                                    |               |                |                        |  |  |  |
| Location              | * Kean Union Campus                                                                                                    |                                                                                                    |               |                |                        |  |  |  |
| Job Profile           | * Associate Professor 10 Month U29                                                                                                    |                                                                                                    |               |                |                        |  |  |  |
| Business Title        | * Associate Professor 10 Month                                                                                                    |                                                                                                    |               |                |                        |  |  |  |
| Location Weekly H     | ours 35                                                                                                    |                                                                                                    |               |                | If the salary needs to |  |  |  |
| Default Weekly Hou    | urs * 35                                                                                                    |                                                                                                    |               |                | he revised click       |  |  |  |
| Scheduled Weekly      | Hours 35                                                                                                    |                                                                                                    |               |                |                        |  |  |  |
| FTE                   | 100%                                                                                                    |                                                                                                    |               |                | "Send Back".           |  |  |  |
| For                   | Offer for Job Application: Keanu Cougar (Prior Worker) - R2166 Assistant/Associate Professor, Department of Special Education & Literacy                                                                                                    |                                                                                                    |               |                |                        |  |  |  |
| Effective Date        | 01/16/2024                                                                                                    |                                                                                                    |               |                |                        |  |  |  |
| Total Base Pay Ran    | nge 85,074.41 - 131,877.24 USD Annual                                                                                                    |                                                                                                    |               |                |                        |  |  |  |
| Totals 2 items        |                                                                                                    |                                                                                                    |               |                |                        |  |  |  |
|                       | Current                                                                                                    |                                                                                                    |               | Proposed       |                        |  |  |  |
| Compution Basis       | s and the second second se | Total                                                                                                    | Amount Change | Total Currency |                        |  |  |  |
| Total                 | -                                                                                                    | 0.00                                                                                                    | 97,838.82     | 97,838.82 SD   |                        |  |  |  |
| Total Salary & Allowa | ances                                                                                                    |                                                                                                    |               | $\square$      |                        |  |  |  |
| Approve               | Send Back Save for Later                                                                                                    | Cancel                                                                                                    |               |                |                        |  |  |  |

For Offer related questions you may reach out to our Recruitment Team via email at <u>recruitment@kean.edu</u>